# SONARCLOUD VIA GITHUB ACTIONS

### PETRO KOLOSOV

ABSTRACT. Explains how to integrate SonarCloud with GitHub actions in a simple and quick approach.

## Contents

| 1    | Introduction                               | 1 |
|------|--------------------------------------------|---|
| 1.1. | Login to the SonarCloud                    | 1 |
| 1.2. | Create an organization at SonarCloud       | 2 |
| 1.3. | Create a project on behalf of organization | 3 |

## 1. INTRODUCTION

First choose which repository to analyze, it is rather obvious initial step, however. I choose to test it on my old repository github.com/kolosovpetro/IoC-Container.

1.1. Login to the SonarCloud. Next we login to the sonarcloud.io using your GitHub account

Date: October 31, 2022.

Key words and phrases. SonarCloud, Github Actions, DevOps, CICD.

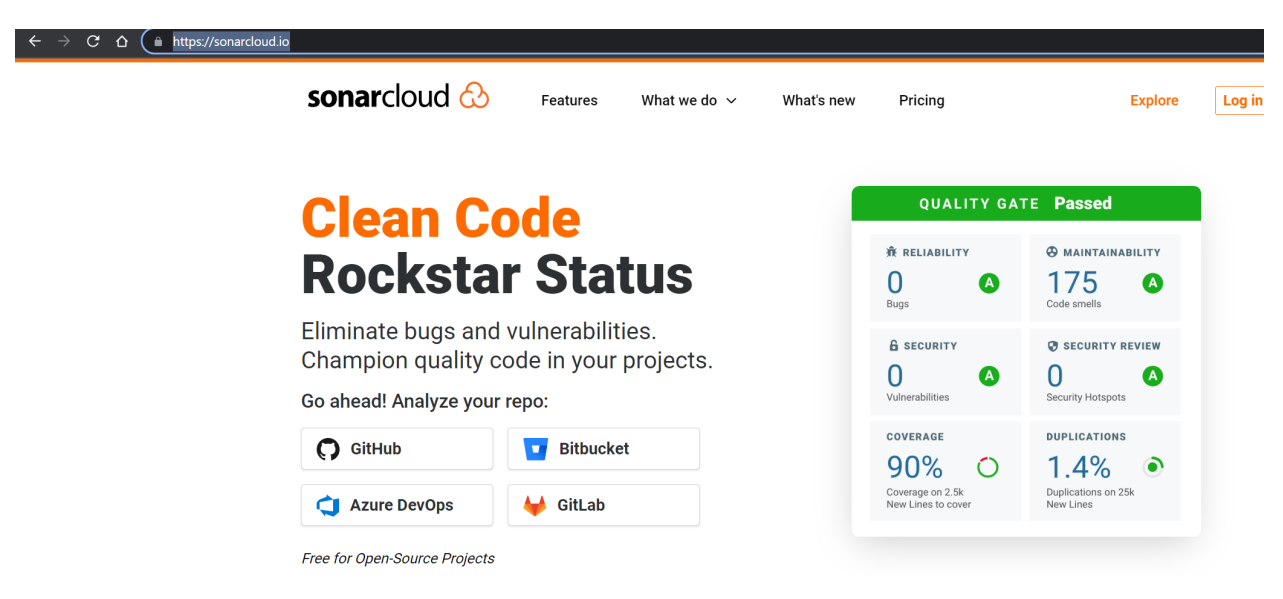

Figure 1. SonarCloud login page. Use login via GutHub.

1.2. Create an organization at SonarCloud. Now we create an organization we use to analyze your project, I created it as

### petro-kolosov-own-repos

| ← → C ☆ 🏻 Sonarcloud.io/create-organization |                                                                                                  |
|---------------------------------------------|--------------------------------------------------------------------------------------------------|
| sonarcloud 🗞 My Projects My Issues 🕂 Q      |                                                                                                  |
|                                             |                                                                                                  |
|                                             | Create an organization                                                                           |
| A                                           | in organization is a space where a team or a whole company can collaborate across many projects. |
|                                             |                                                                                                  |
|                                             | $\square + \square$                                                                              |
|                                             |                                                                                                  |
|                                             | Image on approximation from CHUUS.                                                               |
|                                             | <ul> <li>Import an organization from Github</li> </ul>                                           |
|                                             | Just testing? You can create an organization manually.                                           |
|                                             |                                                                                                  |

Figure 2. Create organization form, use create an organization manually at the bottom.

Then enter the key of the organization

### Create an organization

An organization is a space where a team or a whole company can collaborate across many projects.

| 0                         | Manual setup is not recommended, and leads to missing features like appropriate setup of your project or analysis feedback in the Pull Reque                                   |
|---------------------------|----------------------------------------------------------------------------------------------------|
| Key*                      | 0                                                                                                    |
| petro                     | p-kolosov-own-repo                                                                                                    |
| Organi<br>lowerc<br>numbe | ization key must start with a lowercase letter or number, followed by<br>ase letters, numbers or hyphens, and must end with a letter or<br>ar. Maximum length: 255 characters. |
|                           |                                                                                                    |

Figure 3. Enter the key of the organization.

Next, choose a plan for your organization, I use free one

#### Create an organization

An organization is a space where a team or a whole company can collaborate across many projects.

| 1 Enter your organization details                                                         | 🔮 petro-kolosov-own-repo |                                                                                                    |          |  |
|-------------------------------------------------------------------------------------------|--------------------------|----------------------------------------------------------------------------------------------------|----------|--|
| 2 Choose a plan                                                                           |                          |                                                                                                    |          |  |
| • Free plan<br>All projects you analyze will be public.<br>Anyone can browse source code. | €0                       | <ul> <li>Paid plan</li> <li>Unlimited private projects</li> <li>Strict control over who can view your private data</li> <li>No commitments, cancel anytime</li> <li>14 days free trial.</li> </ul> | from €10 |  |
| Create Organization                                                                       |                          |                                                                                                    |          |  |

Figure 4. Choose a plan for your organization.

Click create then, so we have finished second step, creating of the organization.

1.3. Create a project on behalf of organization. At your recently created organization, click the Analyze new project button

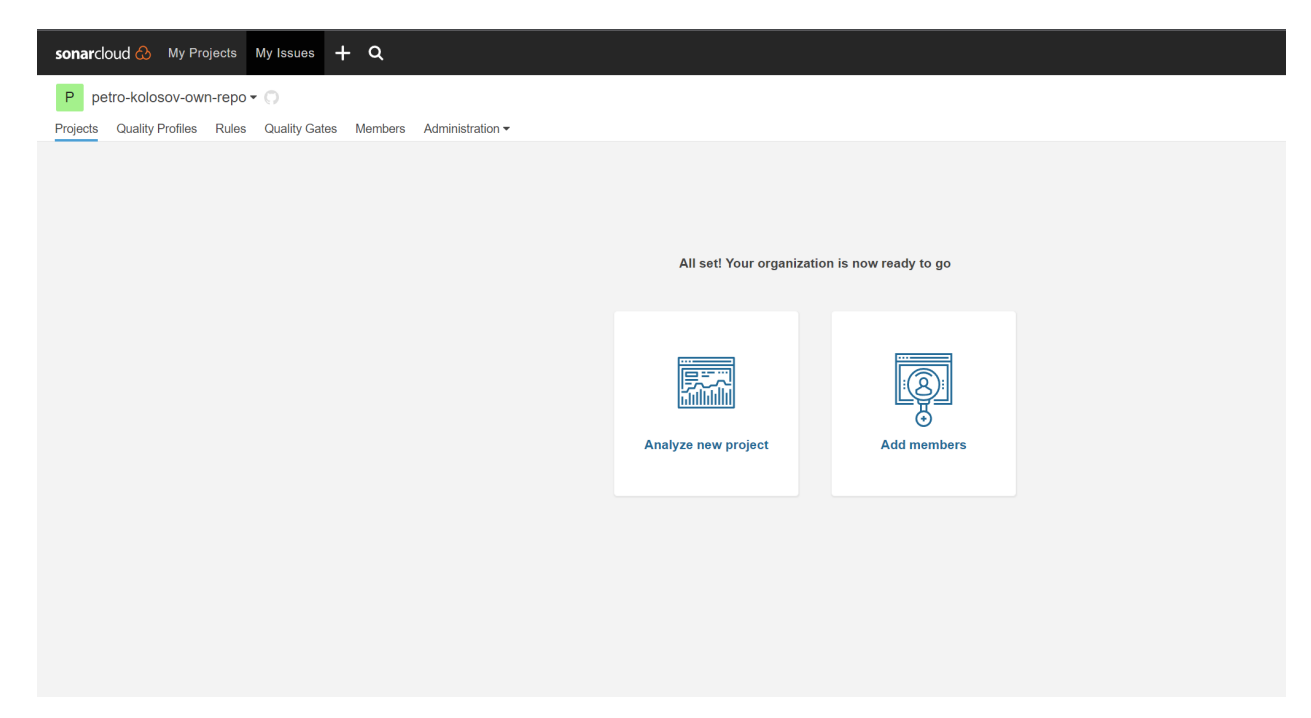

Figure 5. Click the Analyze new project button

Analyze projects - Set up manually

Configure the name of your project

| 0                   | Manual setup is not recommended, and leads to missing features like appropriate<br>setup of your project or analysis feedback in the Pull Request. |
|---------------------|----------------------------------------------------------------------------------------------------|
| Organi              | zation*                                                                                                    |
| petro-              | kolosov-own-repo petro-kolosov-own-repo 💌 Create another organization                                                                              |
| Project             | t key* 🔞                                                                                                    |
| loC-C               | ontainer-New 🖪 📀                                                                                                    |
| Up to 40            | 00 characters. All letters, digits, dash, underscore, period or colon.                                                                             |
| Display             | y name* 😡                                                                                                    |
| loC-C               | ontainer-New                                                                                                    |
| Up to 25            | 55 characters                                                                                                    |
| Pul                 | blic                                                                                                    |
| Anyone              | will be able to browse your source code and see the result of your analysis.                                                                       |
| O Pri               | vate                                                                                                    |
| Only me<br>analysis | embers of the organization will be able to browse your source code and see the result of your $\boldsymbol{\delta}_{\boldsymbol{r}}$               |
| Set U               | p                                                                                                    |

Figure 6. Configure the name of your project

Click Set Up and choose Configure With Github Actions, so that it looks like

### SONARCLOUD VIA GITHUB ACTIONS

| son | arcloud 🚷 My I    | Projects | My Issues + Q                                          |                                                                                              |                                                                               | • 0 % | > 💥 |
|-----|-------------------|----------|--------------------------------------------------------|----------------------------------------------------------------------------------------------|-------------------------------------------------------------------------------|-------|-----|
| 1   | IoC-Container-New |          | petro-kolosov-own-repo / IoC-Container-New / Configure |                                                                                              |                                                                               |       |     |
|     | PUBLIC 🚖          |          |                                                        |                                                                                              |                                                                               |       |     |
| *   | Configure         |          |                                                        | Choose your Analysis Method                                                                  |                                                                               |       |     |
| 8   | Main Branch       |          | Poo                                                    |                                                                                              | With other CI tools >                                                         |       |     |
| n   | Pull Requests     |          | voo                                                    | With Travis CI >                                                                             | SonarCloud integrates with your workflow no matter which CI tool you're using |       |     |
| ۶   | Branches          | 0        | <b>Q</b> Recommended                                   |                                                                                              | million on you're daing.                                                      |       |     |
|     |                   |          |                                                        |                                                                                              |                                                                               |       |     |
|     |                   |          |                                                        | Manually >                                                                                   |                                                                               |       |     |
|     |                   |          |                                                        | Use this for testing. Other modes are recommended to<br>help you set up your CI environment. |                                                                               |       |     |
|     |                   |          |                                                        |                                                                                              |                                                                               |       |     |
|     |                   |          |                                                        |                                                                                              |                                                                               |       |     |
|     |                   |          |                                                        |                                                                                              |                                                                               |       |     |

Figure 7. Configure With Github Actions.

Create a specified GitHub actions secret at your repository on GitHub

| Analyze | with a GitHub Action                                                                                    |
|---------|----------------------------------------------------------------------------------------------------|
| 1       | Create a GitHub Secret                                                                                  |
|         | In your GitHub repository, go to Settings > Secrets and create a new secret with the following details: |
|         | 1 In the Name field, enter SONAR_TOKEN 📑                                                                |
|         | 2 In the Value field, enter 6ef962cdd50ce8df4cf829f72b7935863fd73e18 📑 🖋                                |
| (       | Continue                                                                                                |

Figure 8. Create a specified GitHub actions secret.

Do not worry, this key won't work and here just for example. Clicking Continue and then .NET explores an example of the pipeline we are able to use on the GitHub as an action of our repository.

```
2
    Create or update a .github/workflows/build.yml file
     What option best describes your build?
       Maven
                 Gradle
                           C, C++ or ObjC
                                            .NET
                                                    Other (for JS, TS, Go, Python, PHP, ...)
     Create or update your .github/workflows/build.yml
     Here is a base configuration to run a SonarCloud analysis on your master branch and Pull Requests. If you already have
     to just add some of these new steps to an existing one.
        name: Build
        on:
          push:
            branches:
              - master
          pull_request:
            types: [opened, synchronize, reopened]
        jobs:
          build:
            name: Build
            runs-on: windows-latest
            steps:
              - name: Set up JDK 11
                uses: actions/setup-java@v1
                with:
                  java-version: 1.11
               - uses: actions/checkout@v2
                with:
                  fetch-depth: 0 # Shallow clones should be disabled for a better relevancy of analysis
               - name: Cache SonarCloud packages
                uses: actions/cache@v1
                with:
                  path: ~\sonar\cache
                  key: ${{ runner.os }}-sonar
                  restore-keys: ${{ runner.os }}-sonar
               - name: Cache SonarCloud scanner
                 id: cache-sonar-scanner
                 uses: actions/cache@v1
```

Figure 9. SonarCloud analyzer pipeline example.

Above pipeline runs on the Windows runner, but I prefer ubuntu runner for the reasons of performance so that I change it following way

```
name: Run SonarCloud analysis
on:
   push:
      branches: [ develop ]
   pull_request:
      types: [ opened, synchronize, reopened ]
```

```
workflow_dispatch:
jobs:
  run-sonarcloud-analysis:
    name: Run SonarCloud Analysis
    runs-on: ubuntu-latest
    steps:
      - name: Set up JDK 11
        uses: actions/setup-java@v1
        with:
          java-version: 1.11
      - uses: actions/checkout@v2
        with:
          fetch-depth: 0
      - name: Cache SonarCloud packages
        uses: actions/cache@v1
        with:
          path: ~/sonar/cache
          key: ${{ runner.os }}-sonar
          restore-keys: ${{ runner.os }}-sonar
      - name: Cache SonarCloud scanner
        id: cache-sonar-scanner
        uses: actions/cache@v1
        with:
          path: ./.sonar/scanner
          key: ${{ runner.os }}-sonar-scanner
          restore-keys: ${{ runner.os }}-sonar-scanner
      - name: Setup .NET 6 SDK
        uses: actions/setup-dotnet@v1
        with:
          dotnet-version: 6.0.x
      - name: Install SonarCloud scanner
        if: steps.cache-sonar-scanner.outputs.cache-hit != 'true'
        run: |
```

```
mkdir -p ./.sonar/scanner
chmod a+rwx ./.sonar/scanner
dotnet tool update dotnet-sonarscanner --tool-path ./.sonar/scanner
- name: Analyze project
run: |
./.sonar/scanner/dotnet-sonarscanner begin /k:"IoC-Container" /o:"petro-koloso
/d:sonar.login="${{ secrets.SONAR_TOKEN }}" /d:sonar.host.url="https://sonarcloud.io"
dotnet build -c Release
./.sonar/scanner/dotnet-sonarscanner end /d:sonar.login="${{ secrets.SONAR_TOK
}}"
env:
GITHUB_TOKEN: ${{ secrets.GITHUB_TOKEN }}
```

SONAR\_TOKEN: \${{ secrets.SONAR\_TOKEN }}

After the push to the develop branch the action is triggered and succeeded

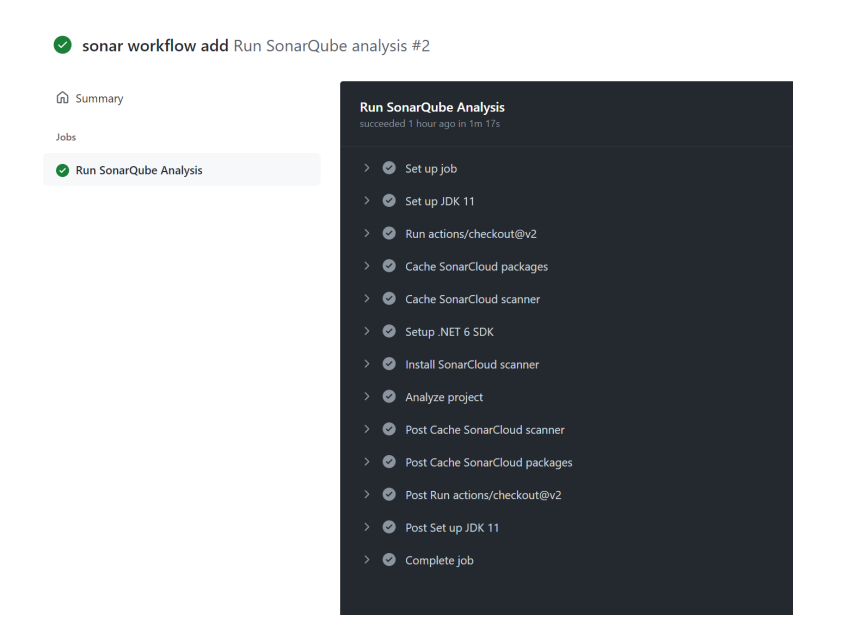

Figure 10. Action is triggered and succeeded.

So that pull request is analyzed and reported to the SonarCloud web application

#### SONARCLOUD VIA GITHUB ACTIONS

| petro-kolosov-own-repos / IoC-Container / | Pull Requests / <b>\$1 3 - develop</b>               |                                       |                                              |
|-------------------------------------------|------------------------------------------------------|---------------------------------------|----------------------------------------------|
| Summary Issues Security Hots              | pots Measures Code                                   |                                       |                                              |
| 0 Ne<br>Qu                                | wu Lines In develop → I master                       |                                       | Last analysis <b>1 hour ago</b> : 🗢 b187aa99 |
| Ľ                                         | assed                                                |                                       |                                              |
|                                           |                                                      |                                       |                                              |
|                                           | ₩ RELIABILITY                                        | MAINTAINABILITY      Code Smells @    | А                                            |
|                                           | <u> </u>                                             | <u> </u>                              | -                                            |
|                                           | 6 SECURITY<br>O Vulnerabilities ©                    | security Review     Security Hotspots | A                                            |
|                                           |                                                      |                                       |                                              |
|                                           | COVERAGE<br>— Coverage<br>0.0% Estimated after merge | DUPLICATIONS                          |                                              |
|                                           |                                                      |                                       |                                              |

Figure 11. Pull request analysis.

After merge workflow runs again in order to analyze the main branch **master** so that we got a report as follows

| petro-kolosov- | petro-kolosov-own-repos / loC-Container / 🚦 master |            |                                |                                         |                             |                       |   |                 |               |                                       |  |
|----------------|----------------------------------------------------|------------|--------------------------------|-----------------------------------------|-----------------------------|-----------------------|---|-----------------|---------------|---------------------------------------|--|
| Summary        | Issues                                             | Security H | Hotspots                       | Measures                                | Code Activity               |                       |   |                 |               |                                       |  |
|                |                                                    | 28         | 84 Lines o                     | of Code                                 |                             |                       |   |                 | Last an       | alysis <b>1 hour ago</b> : 🔸 96d4117f |  |
|                |                                                    |            | Quality G<br>Not c<br>The Qual | ate ?<br>Computed<br>ity Gate helps you | l<br>I see if your New Code | is deployable or not. |   |                 |               | Set New Code Definition               |  |
|                |                                                    |            | ÷                              | RELIABILITY<br>Bugs @                   |                             |                       | • | Code Smells @   |               | A                                     |  |
|                |                                                    |            | e<br>O                         | SECURITY<br>Vulnerabilities @           | 2                           |                       | A | Security Review | 0.0% Reviewed | ₿                                     |  |
|                |                                                    |            | со<br>0                        | .0% Cove                                | rage 😡                      |                       | 0 | DUPLICATIONS    | ons @         | ۲                                     |  |
|                |                                                    |            |                                |                                         |                             |                       |   |                 |               |                                       |  |

Figure 12. Main branch analysis.

Therefore, we have successfully established an integration between SonarCloud static code analyzer and GitHub repository.

- Workflow source
- SonarCloud dashboard

Email address: kolosovp94@gmail.com URL: https://kolosovpetro.github.io